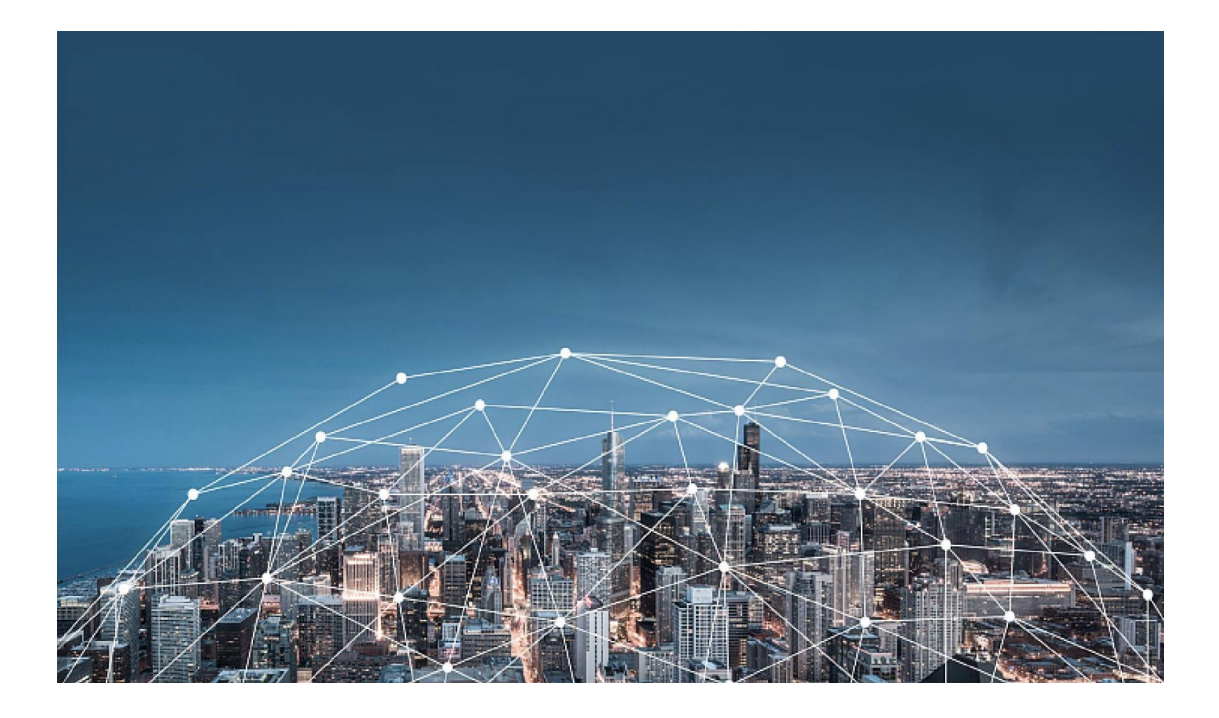

# 销售易 CRM 用户操作手册

阅读指南

#### 手册目标

本文档主要介绍销售易 CRM 系统用户使用操作方法。

#### 手册约定

● 本文基于销售易 CRM-旗舰版编制而成。

● 本文档中所有标识为 NOTE 的部分表示需要您特别关注的内容。

● 由于系统不断更新,当文档中图片与销售易系统有差别时,请以系统为

准。

### 目录

| 销售易 CRM | <b>Ⅰ</b> 用户操作手册 | 1 |
|---------|-----------------|---|
| 阅读指南    |                 |   |
| 第一章     | 首页              |   |
| 1.1     | 访问方式            |   |
| 1.2     | 首页介绍            |   |
| 1.3     | 设置              |   |
| 第二章     | 客户              |   |
| 2.1     | 客户创建            |   |
| 2.2     | 联系人创建           |   |
| 2.3     | 上传文档            |   |
| 2.4     | 客户审批            |   |
| 2.5     | 生成客户变更单         |   |
| 2.6     | 编辑客户变更单         |   |
| 2.7     | 线索转签约客户变更       |   |
| 2.8     | 客户变更单审批         |   |
| 第三章     | 所有客户信息表和广告主     |   |
| 3.1     | 查看所有客户信息表       |   |
| 3.2     | <u>查看集团</u>     |   |
| 3.3     | 查看所有广告主信息       |   |
| 第四章     | 销售机会            |   |
| 4.1     | 销售机会创建          |   |
| 4.2     | 添加机会明细          |   |
| 4.3     | 添加执行人员          |   |
| 4.4     | 编辑机会明细          |   |
| 4.5     | 删除机会明细          |   |
| 4.6     | 编辑执行人员          |   |
| 4.7     | 查看机会年度预测        |   |
| 4.8     | 编辑机会年度预测中的调整额   |   |
| 4.9     | 创建会议            |   |
| 第五章     | 合同              |   |
| 5.1     | 查看合同            |   |
| 5.2     | 查看合同变更单         |   |
| 5.3     | 查看收入确认计划        |   |
| 5.4     | 查看回款计划          |   |
| 5.5     | 查看回款            |   |
| 5.6     | 查看开票            |   |
| 5.7     | 查看收入确认          |   |

# 第一章 首页

本章节主要介绍销售易 CRM 的首页布局及相关功能。

#### 主题

- 1.1 <u>访问方式</u>
- 1.2 <u>首页介绍</u>
- 1.3 <u>设置</u>

# 1.1 访问方式

您可以通过以下地址登录 CRM:

https://crm.xiaoshouyi.com

| 请输入手机号 / 邮箱<br>请您输入用户名 | 欢迎               | 登录销售易 |
|------------------------|------------------|-------|
| 请您输入用户名                | 请输入手机号 / 邮箱      | 1     |
| 请输入密码 忘记密码?            | 请您输入用户名<br>请输入密码 | 忘记密码? |

#### NOTE

- 用户名为邮箱或手机号,以您收到的销售易通知为准
- 首次登录使用系统发放的初始密码,登录后需要完成密码变更
- 建议使用谷歌 、火狐浏览器, IE 必 11.0 以上版本、360 使用极速模式

# 1.2 首页介绍

销售易 CRM 首页可以分为以下两个部分:

#### ●导航栏

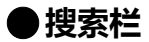

| 销售易 <b>《</b>                                           | 电话杂登录失效 新切 新切 新切          | C Q 接表CRM数据、动态、话题等 众 : |
|--------------------------------------------------------|---------------------------|------------------------|
| ▲ 首页                                                   | 工作圈                       |                        |
| 业 CRM ≕ ≥                                              |                           |                        |
| ③ 统计分析 ≥                                               | 服大調洗約UHA<br>到的关注 全公司 我的收藏 |                        |
| 常用<br>☆ 销售机会<br>☆ 時告代表                                 |                           | SUDX#TLEX#             |
| <ul> <li>☑ 扫言线索</li> <li>☑ 订单</li> <li>☑ 宮户</li> </ul> | N with theme              | ▽4 添加化表曲               |
| ✿ 客户公海池                                                |                           |                        |
|                                                        |                           |                        |
| ©<br>¢ ©                                               |                           | <b>\$</b>              |

#### ●导航栏

销售易的导航栏包括了 CRM 下可用的模块菜单、统计分析、常用模块、设置和帮助。

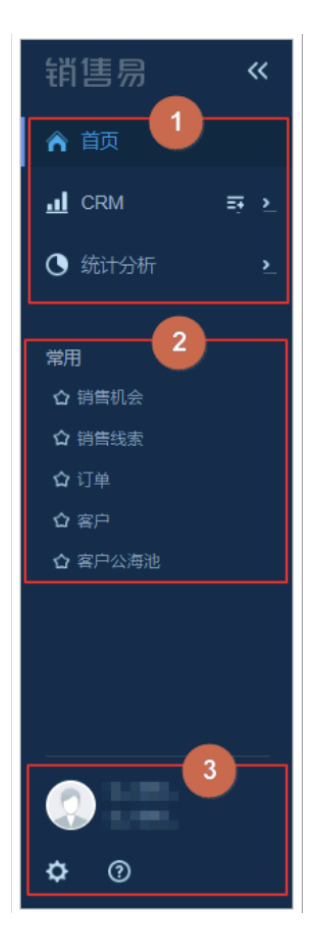

①导航菜单:导航菜单中包含 CRM 功能模块列表和统计分析。您可以通过单击
CRM, 从列表中选择需要的功能,例如客户、销售机会、合同等。
②常用:常用列表中会自动列出您近期浏览和操作过的模块名称,供您快速查

找常用 的功能。

③设置和帮助:您可以单击设置(齿轮)图标,对当前的系统布局、字段进行 个性化设置;更多关于设置的说明,请参考设置。单击帮助(问号)图标,可 以下载新版指南、帮助文档、帮助视频等,还可以下载移动端。

#### ● 搜索栏

在搜索栏中,销售易 CRM 提供了搜索条、消息和办公的相关功能。

|          | <ul> <li>(4) 推測CRM数据、初志、活動等</li> <li>(2) 推測CRM数据、初志、活動等</li> </ul> |
|----------|--------------------------------------------------------------------|
| 工作圈      |                                                                    |
| 副大家说史が什么 | 今日没有工作支排                                                           |
|          | ▽4 添加以表盘                                                           |

①: 在搜索框中输入关键字,可以查询到 CRM 数据、动态和话题等内容。

②:单击消息图标,您可以查看待办消息、通知和部门公告的内容。

③: 单击办公图标, 您可以查看日程、审批、通讯录等内容。

#### 1.3 设置

设置菜单中的设置选项与您登录系统的身份有关。如果您是普通租户,在设置 菜单中能看到上次登录信息、个人设置、外观设置和退出登录。如果您是管理 员,除了上述选项外,还可以看到 LOGO 设置和系统设置。

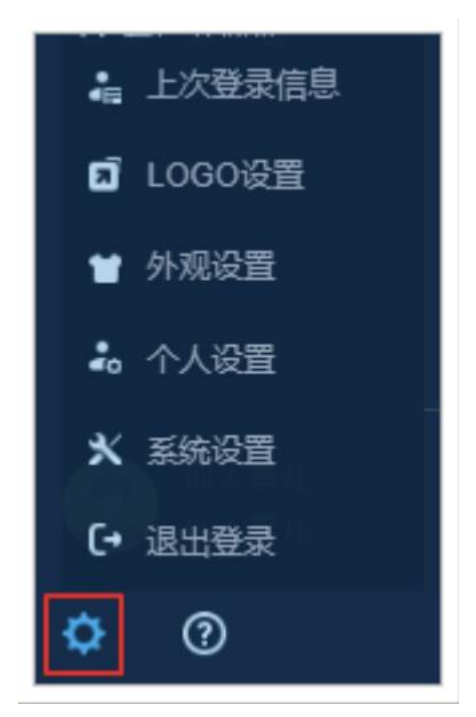

●上次登录信息:可以显示您上次的登陆时间、登陆地点以及登录终端。
● LOGO 设置(系统管理员独有):只有系统管理员可以新增和修改公司的
LOGO。普通用户无法使用该功能。系统对 LOGO 的尺寸和格式有一定的要求,
您可以按照系统的提示上传您需要的 LOGO。

●外观设置:您可以通过该功能更改当前系统的配色方案。更改后的外观只有本人可见,并不影响其他人。

●个人设置:您可以通过该功能设置个人的基本信息、头像、密码、订阅设置 等。

重塑企业与客户的连接

●系统设置(系统管理员独有):只有系统管理员才能对系统进行设置。后台

系统的设置,请参考系统后台帮助文档。

●退出登录:系统自动退出当前的登录,并跳转到登录页。

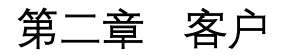

#### 以下章节为您详细介绍如何通过销售易 CRM 系统管理客户

#### 主题

- 2.1 客户创建
- 2.1 联系人创建
- <u>2.3 上传文档</u>
- <u>2.4 客户审批</u>
- 2.5 生成客户变更单
- 2.6 编辑客户变更单
- 2.7 线索转签约客户变更
- 2.8 客户变更单审批

### 2.1 客户创建

1. 在左侧导航栏中点击【客户】打开客户列表,点击【新建客户】按钮选择对

应类型的客户进行添加

| り 明略科技 ************************************ | « |                                                       |                   |      | 新功能   |       |         | ¢ <mark>0</mark> | : |
|---------------------------------------------|---|-------------------------------------------------------|-------------------|------|-------|-------|---------|------------------|---|
| 倉 首页                                        |   | 我负责的客户 >                                              | □↓ 排序: 创建日期 Z-A × | 根据客  | 户的类型去 | 选择新建容 | 客户 ▣ ▫▫ | 新建客户             | ~ |
| ◆ 销售部                                       |   | <mark></mark>                                         | R                 | 客户类型 | 客户所有人 | 创建日期  | 创建人     | 直客               | - |
| ● 统计分析                                      |   | <ul> <li>▲ 联系人</li> <li>各户</li> <li>③ 活动记录</li> </ul> |                   |      |       |       |         | 代理<br>媒体<br>政府机关 |   |

2. 填写客户信息,不同类型的客户填写内容不同,其中红色【\*】为必填信息

| 客户-直客          |           |       | ×                      |
|----------------|-----------|-------|------------------------|
| * 客户名称         | 请输入客户名称   |       | J工商信息 Q.查重             |
| 客户名称(英<br>文)   |           |       |                        |
| 纳税人识别号         |           |       |                        |
| * 所属BG         | ESG       | •     | 字段前带红色标示的为必填字段         |
| * 所属集团(中<br>文) |           | +     | 如所属集团在系统中找不到请邮件联系信息部进行 |
| 所属集团(英<br>文)   |           |       | 增加                     |
| • 申请类型         | 线索客户      | ~     |                        |
| * 国内/海外        | 请选择 国内/海外 | ~     |                        |
| * 销售           |           | +     |                        |
| And Alexandre  |           |       |                        |
|                | 取消        | 保存并新致 | <b>建联系人</b> 保存并提交审批保存  |

3. 客户详情页介绍

### Neocrm 销售易

| 1  | <b>寺提交</b> ■□ 提交审批 |                                                                                       |                              | ×                                                              |
|----|--------------------|---------------------------------------------------------------------------------------|------------------------------|----------------------------------------------------------------|
|    | 香奈儿(中国)贸易有限公<br>新売 | <ul> <li>司 (? 加关注) (? 工商信息) (? 1</li> <li>申請失証</li> <li>寄户名称</li> <li>签約客户</li> </ul> | <b>対能一下</b><br>(英文) 客戸級別(销售) | <ul> <li>/ 編辑 ・・・</li> <li>是否冻结     <li>否     </li> </li></ul> |
| -  | 资料 相关 团队成员         | 活动记录 动态                                                                               |                              |                                                                |
| 1  | 基本信息 ☆             |                                                                                       |                              |                                                                |
|    | 客户编码               | 客户名称                                                                                  | 客户名称 (英文)                    | 纳税人识别号                                                         |
|    | 912495             | 香奈儿 (中国) 贸易有限公司                                                                       | 点击填写                         | 91310000607431448P                                             |
| ġ. | 所属BG               | 所属集团 (中文)                                                                             | 所属集团 (英文)                    | 申请类型                                                           |
|    | ESG                | 证大集团                                                                                  | ZENDAI                       | 签约客户                                                           |
|    | 国内/海外              | 客户类型                                                                                  | 销售                           | 销售组别                                                           |
| 2  | 国内                 | 直客                                                                                    | () 孟馨                        | 信息部                                                            |
| 1  | 销售office           | 广告主                                                                                   | 品牌                           | 行业                                                             |
|    | 上海办公室              | 香奈儿                                                                                   | 点击填写                         | 时装及配饰 - 服饰                                                     |
|    | 销售模式               | 客户城市                                                                                  | 销售区域                         | 线索来源 🕜                                                         |
|    | 直销                 | 上海                                                                                    | 上海                           | 点击填写                                                           |
|    | 经委提供人              | 傳前人员                                                                                  | 家户太应                         | _                                                              |
|    | 「「「「「」」            | 10                                                                                    | 10-10-10-10                  | <b>\$</b>                                                      |

- 打开客户详情页资料中显示客户信息
- 相关中显示与客户关联的其他信息如联系人、项目、合同等
- 团队成员是指多人共同跟进一个客户,其中一人做为客户所有人其他人都是团队成员, 且团队成员仅能查看客户的资料和活动记录,其他相关信息都是自己看自己
- 活动记录是记录针对客户拜访签到和沟通内容的
- 动态是团队内部之间的互动平台

### 2.2 联系人创建

1. 在左侧导航栏中点击【联系人】, 打开联系人列表, 点击【新建联系人】按

钮

| <b>ジ 明略科技</b> " | « |               |      |             |       |        | 新功能     | ) 搜索CRM数据、动态、话题等 | ¢ <sup>0</sup> | : |
|-----------------|---|---------------|------|-------------|-------|--------|---------|------------------|----------------|---|
| ▲ 首页            |   | 我负责的联系人 >     | 14 H | i序: 创建日期 Z- | A ×   |        |         | 副 参出             | 新建联系人          | • |
| ∎ 销售部           |   | <b>dl %</b> P | -    | 客户          | 联系人职务 | 公司联系电话 | 联系人电话   | 联系人邮箱            | 创建日期           | ø |
| ⑤ 统计分析          | > | ▲: 联系人        |      |             |       |        | 1000001 |                  |                |   |

2. 或者点击客户名称打开客户详情页面点击【相关】列表, 在联系人列表点击

【+】按钮

| 36月11日 14:24,【直客审批】通过审批 ■任 查看审批流程 |               |              |                |       |       |                  |     |
|-----------------------------------|---------------|--------------|----------------|-------|-------|------------------|-----|
| LI 【测试数据】A<br>UC                  | irbnb Ireland | ☞ 加关注 🛛 🖾 エ  | 商信息 💬 讨论一下     |       |       |                  |     |
| 客户类型<br>直客                        | 申请类型          | ال<br>ال     | 客户名称(英文)       | 客户级别  | 」(销售) | 是否冻结<br><b>否</b> |     |
| 资料 相关                             | 团队成员          |              |                |       |       |                  |     |
| 联系人 (1) 客户变更单                     | (0) 客户所有人变更表  | (0) 销售机会 (2) | 合同 (4) 查看更多(1) |       |       |                  |     |
| 본 联系人(1) 更多                       |               |              |                |       |       |                  | + • |
| 联系人姓名                             | 客户            | 联系人职务        | 公司联系电话         | 联系人电话 | 联系人邮箱 | 创建日期             |     |

3. 填写联系人信息,红色【\*】的字段为必填信息,点击【查看更多信息】填写

联系人更完整的信息

# Neocrm销售易

| 新建联系人    |                         |    | ×  |
|----------|-------------------------|----|----|
| * 联系人姓名  | 请输入联系人姓名                |    |    |
| * 客户     | 【测试数据】Airbnb Ireland UC |    |    |
| 联系人职务    |                         |    |    |
| * 联系人电话  |                         |    |    |
| 联系人邮箱    |                         |    |    |
| 公司联系电话   |                         |    |    |
| 所在地地址    |                         |    |    |
| 备注       |                         |    |    |
|          |                         |    |    |
| * 所属部门   | 流往う11前                  |    |    |
| 杳看更多信息>> |                         |    |    |
|          |                         | 取消 | 保存 |

# 2.3 上传文档

1. 点击客户名称打开客户详情页面, 打开【相关】列表找到文档列表点击上传

按钮

| <b>待提交</b> ■ 提交审批                                                                |                                                                                                   |           |          |                                                        |
|----------------------------------------------------------------------------------|---------------------------------------------------------------------------------------------------|-----------|----------|--------------------------------------------------------|
| ] 测试税号问题 CP 加关注<br>客户类型<br>代理                                                    | <ul> <li>⑦ 工商信息</li> <li>         ○ 讨论-下     </li> <li>         申请类型         线索客户     </li> </ul> | 客户名称 (英文) | 寄产级别(销售) | + 新建         / 编辑         ···           是否冻结         否 |
| <ul> <li>资料 相关 团队成员</li> <li>联系人 (0) 客户变更单 (0) 客户所</li> <li>Ⅰ 联系人 (0)</li> </ul> | 活动记录 动态<br>有人变更表 (0) 钥售机会 (0) 合同 (0)                                                              | ) 查看更多(1) |          | + 0                                                    |
| 8户变更单(0)                                                                         |                                                                                                   |           |          | + 0                                                    |
| 🏓 客户所有人变更表(0)                                                                    |                                                                                                   |           |          | + 0                                                    |
| ③ 销售机会(0)                                                                        |                                                                                                   |           |          | + 0                                                    |
| • 合同(0)                                                                          |                                                                                                   |           |          | + 0                                                    |
| <b>〕</b> 文档(0)                                                                   |                                                                                                   |           |          | t ¢                                                    |

2. 支持上传各类文件并支持设置文件权限

| 上传文档                                      |       |      | ×      |
|-------------------------------------------|-------|------|--------|
|                                           |       |      | Q 上传文件 |
| 最近                                        |       |      |        |
| <ul><li>&gt;设置访问权限</li><li>指定人员</li></ul> |       |      | + 添加   |
| 关联访问对象                                    | 访问角色  | 可见性  | 特殊设置   |
| Administrator                             | 所有者   | 全部可见 |        |
| 客户:测试税号问题                                 | 查看者 ▼ | 全部可见 | 允许下载   |
|                                           |       |      |        |
|                                           |       |      | 取消 确定  |

16

# 2.4 客户审批

1. 打开客户详情页面, 在顶部点击【提交审批】按钮

| 待提交        | ■ 提交审批     | t      | -                     |             |           |          |                    | 2         |
|------------|------------|--------|-----------------------|-------------|-----------|----------|--------------------|-----------|
| <b>.</b> 7 | 昏奈儿(中国)    | 贸易有限公司 | <b>C3</b> 加关注         | 😨 工商信息 🔛 讨论 | र−\$      |          |                    | ✔ 编辑 ···· |
| ·<br>1     | 6户类型<br>【客 | 申证     | <sub>青类型</sub><br>约客户 | 客户名称(英      | 文)        | 客户级别(销售) | 是否冻结<br>否          |           |
| 资料         | 相关         | 团队成员 清 | 舌动记录                  | 动态          |           |          |                    |           |
| 基本信息       | ~          |        |                       |             |           |          |                    |           |
| 客户编码       | 3          |        | 客户名称                  |             | 客户名称 (英文) |          | 纳税人识别号             |           |
| 01040      | =          |        | ≪☆Ⅱ (市園)              | 向日本明八司      | 法主持学      |          | 019100006074914400 |           |

2. 点击【确认】按钮系统会自动分配审批人

| 下一节点: | 客户管理员  | ×     |   |
|-------|--------|-------|---|
|       |        |       |   |
| 审批人   | 多人会签   |       | - |
| 抄送给   | 请输入并选择 | +     | - |
|       |        |       |   |
|       |        | 取消 确认 | - |

3. 提交审批之后如果没有审批可以自行撤回进行信息调整

|      |                   |             |               |              |                      |               |             | 29174-146    | Q 搜索CRM |
|------|-------------------|-------------|---------------|--------------|----------------------|---------------|-------------|--------------|---------|
| 王子 】 | 理审批】 Administrate | or 提交了审批, 等 | 待 夏思宇 Adminis | strator 会    | ➡ 查看审批流程             | ✓ 同意          | <b>×</b> 拒绝 | 5 由申请人撤回提交审批 |         |
| 4    | 测试税号问题            |             | ♥ ⊥商信息        | া – প্রায় 🔍 |                      |               |             |              |         |
|      | 客户类型<br>代理        |             | 申请类型<br>线索客户  |              | 客户名                  | 称(英文)         |             | 客户级别(销售)     |         |
| IOTE |                   |             |               |              |                      |               |             |              |         |
| •    | 客户分为              | 线玄玄白        | 和签约函          | 20 签约        | 的客户的语                | <b>审批</b> 霍耳  | 要客户"        | 下有联系人日       | I F     |
|      |                   |             |               | ., ,         | , <b>1</b> , 1, 1, 1 | C (11) 04L -1 | ~ [] /      |              |         |
|      | 传客户的              | 资料文件        | :             |              |                      |               |             |              |         |
|      | <b>南百七</b>        | 수비가조가ㅋ      | · → ┍╾ → ↔    | ドヘリュカトンド     | 生场人                  |               |             |              |         |

• 客户只有审批通过之后才能创建销售机会

### 2.5 **生成客户变更单**

1. 点击客户名称打开客户详情页面点击【…】, 然后点击【客户变更】按钮

| 1分钟前 | 」, 【代理审批】 由印 | 申请人撤回 | ➡ 查看审批流程     | ■ 提交审批 |           |          |                  | × ×          |
|------|--------------|-------|--------------|--------|-----------|----------|------------------|--------------|
| đ    | 测试税号问题       | ₩ 加关注 | 🕲 工商信息       | 🕲 讨论一下 |           |          | + 新              | 建 1 编辑       |
|      | 客户类型<br>代理   |       | 申请类型<br>线索客户 |        | 畜户名称 (英文) | 客户级别(销售) | 是否冻结<br><b>否</b> | 删除<br>查看操作记录 |
| 资料   | 相关           | 团队成员  | 活动记录         | 动态     |           |          |                  | 初走<br>客户变更   |
| 基本信  | 息 😞          |       |              |        |           |          |                  | 冻结           |
| 客户编  | 码            |       | 客户:          | 名称     | 客户名称(英文)  |          | 纳税人识别号           | 解冻           |

2. 变更单创建成功之后点击【确认】按钮自动跳转到客户变更单详情页面

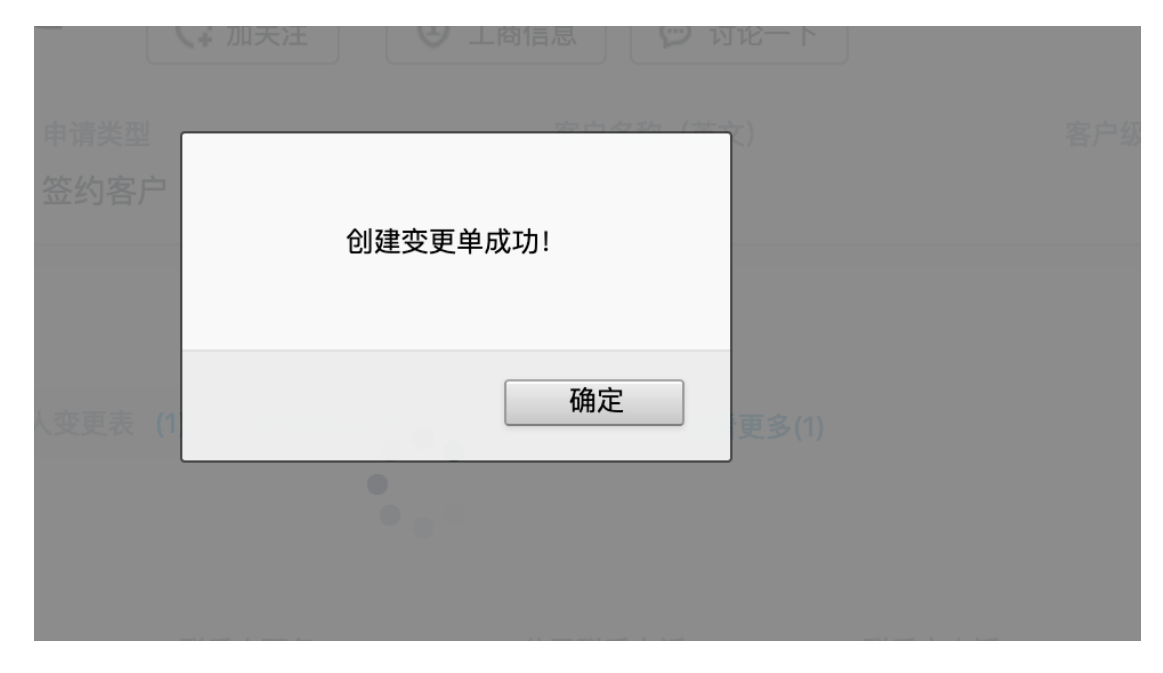

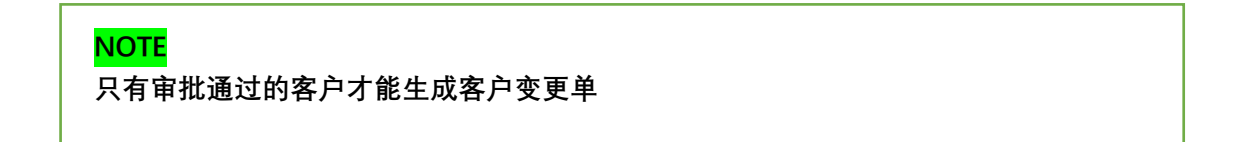

# 2.6 编辑客户变更单

1. 在客户变更单详情页面直接双击需要调整的字段进行编辑

| CC-201908060001       C 加关注       の 讨论ー下       【測试数据】中建二局       12 |                         |              |                           |  |  |  |  |
|--------------------------------------------------------------------|-------------------------|--------------|---------------------------|--|--|--|--|
| 资料 文                                                               | て档                      |              |                           |  |  |  |  |
| 基本信息 🛠                                                             |                         |              |                           |  |  |  |  |
| 客户变更单编码                                                            | CC-201908060001         | 变更类型         | 签约客户修改                    |  |  |  |  |
| 申请类型                                                               | 签约客户                    | 客户类型         | 政府机关                      |  |  |  |  |
| 原客户                                                                | 【测试数据】中建二局第一建筑工程有限公司上海… | 客户名称(中<br>文) | 【测试数据】中建二局第一建筑工程有限公司上海分公司 |  |  |  |  |
| 客户名称(英<br>文)                                                       | 请输入客户名称(英文)             | 所属集团(中<br>文) | 老庙黄金                      |  |  |  |  |
|                                                                    |                         | 广告主          | 12                        |  |  |  |  |
| 品牌                                                                 | 点击填写                    | 行业           | 房地产                       |  |  |  |  |
| 销售                                                                 | 🎲 孟馨                    | 客户态度         | 点击填写                      |  |  |  |  |
| 销售模式                                                               | 直销                      | 线索来源         | 点击填写                      |  |  |  |  |
| 线索提供人                                                              | 点击填写                    | 客户城市         | 北京                        |  |  |  |  |
| 销售区域                                                               | 北京                      | 国内/海外        | 国内                        |  |  |  |  |
| (1) (1) (1) (1) (1) (1) (1) (1) (1) (1)                            |                         |              |                           |  |  |  |  |

2. 或者点击右侧【编辑】按钮进行整体编辑

| 编辑客户变更单        | -默认类型                 | × |
|----------------|-----------------------|---|
| 变更类型           | 签约客户修改                |   |
| 申请类型           | 签约客户                  |   |
| 客户类型           | 政府机关                  |   |
| * 原客户          | 【测试数据】中建二局第一建筑工程有限公司」 |   |
| * 客户名称(中<br>文) | 【测试数据】中建二局第一建筑工程有限公司」 |   |
| 客户名称(英<br>文)   |                       |   |
| * 所属集团(中<br>文) | 老庙黄金 +                |   |
| 广告主            | 12                    |   |
| 品牌             | 请输入品牌                 |   |

### 2.7 线索转签约客户变更

1. 打开客户变更单详情页面,编辑【申请类型】字段,选择签约客户,并保存

| CC-20           | 1908060001 🗘 加关注 💬           | 讨论一下【测试数据】 | 中建二局 【测试数据】中建二 | 局   12    |  |  |  |
|-----------------|------------------------------|------------|----------------|-----------|--|--|--|
| 资料 文            | 档                            |            |                |           |  |  |  |
| 基本信息 🛠          |                              |            |                | ᄨᇥᆕᆕ      |  |  |  |
| 客户变更单编码         | CC-201908060001              |            | 变更类型           | 金约各尸修改    |  |  |  |
| 申请类型            | 签约客户                         | •          | 客户类型           | 政府机关      |  |  |  |
|                 | 请选择申请类型                      |            | 原客户            | 【测试数据】中建二 |  |  |  |
| 客户名称(中          | 线索客户                         | 公司上海公公司    | 客户名称(英         | 占未值写      |  |  |  |
| 文)              | 签约客户                         |            | 文)             |           |  |  |  |
| <b>萨居维国 (</b> 市 | 1                            | 1          |                |           |  |  |  |
| NOTE            |                              |            |                |           |  |  |  |
| 线索客户转           | 线索客户转签约客户必须保证原客户下有联系人和客户资料文档 |            |                |           |  |  |  |

20

### 2.8 客户变更单审批

1. 打开客户变更单详情页面,点击顶部【提交审批】按钮

|                                |     |      | 新功能<br>Q、搜索CRM数据、动态、话题等 |
|--------------------------------|-----|------|-------------------------|
| 待提交 电遥 提交审批                    |     |      |                         |
| CC-201908060001 (3加美注) (2 対论-下 |     |      |                         |
| 原客户客户名称(中文)                    | 广告主 |      | 所属集团(中文)                |
| 【测试数据】中建 【测试数据】中建二局第一          | 12  |      | 老庙黄金                    |
|                                |     |      |                         |
| 资料 文档                          |     |      |                         |
| 基本信息 ☆                         |     |      |                         |
| 客户变更单编码 CC-201908060001        |     | 变更类型 | 签约客户修改                  |
| 申请类型 签约客户                      |     | 客户类型 | 政府机关                    |

2. 变更单审批通过之后会自动更新原客户信息

### 第三章 所有客户信息表和广告主

以下章节为您详细介绍如何在销售易 CRM 系统查看所有客户信息表、广告主和集团

主题

3.1 查看所有客户信息表

3.2 查看集团

3.3 查看所有广告主信息

## 3.1 查看所有客户信息表

#### 1. 在左侧导航栏中点击【所有客户信息表】

| 明略科技    | « |           |                |        | -      |           |       | 新功能     | Q RECOM      |            |
|---------|---|-----------|----------------|--------|--------|-----------|-------|---------|--------------|------------|
| ♠ 首页    |   | 所有客户信息表 > | 制排序:创建日        | 期Z-A × |        |           |       |         |              | <b>e</b> 4 |
| 1 销售部   |   | 🛃 客户      |                | 客户编码   | 客户类型   | 所属集团      | 国内/海外 | 销售模式    | 申请类型         | 是否冻结       |
| ① 统计分析  |   | ≛= 联系人    | 一局第一建筑工程有限     | 912555 | 政府机关   | 领失群成      | 岡内    | 古蜡      | 签约安户         | <b></b>    |
|         |   | ③ 活动记录    | -POR REALIZING | 012000 | ANDVER | CHO CHALM | MNP 3 | 20, 111 | 112 5 9 EE / |            |
| 🗠 智能分析云 |   | ④ 销售机会    | 二局第一建筑工程有限     | 912559 | 政府机关   | 老庙黄金      | 国内    | 直销      | 签约客户         | 否          |
|         |   |           | 婚纱城            | 912556 | 直客     | test大城小   | 国内    | 直销      | 签约客户         | 否          |
| 常用      |   |           | 传媒有限公司         | 912554 | 媒体     | 达奇艺术      | 国内    | 直销      | 签约客户         | 否          |
| ✿ 合同    |   | 所有客户信息表   | 25-10-11       | 912552 | 古窓     | test婁古婚   | 国内    | 吉绾      | 茶约客户         | 否          |

#### 2. 所有客户信息表中的每个字段信息都可以进行筛选

| 所有 | 所有客户信息表 × 34 排序: 创建日期 Z-A × 客户名称: 北京 × |              |             |      |       |      |      |    |  |
|----|----------------------------------------|--------------|-------------|------|-------|------|------|----|--|
|    | 客户名称                                   | → ② 客户编码     | 客户类型        | 所属集团 | 国内/海外 | 销售模式 | 申请类型 | 是否 |  |
|    | 【测试数据】武汉斗鱼网络                           | ≞¶ 升序 A to Z |             | 贝仕广告 | 国内    | 直销   | 线索客户 | 否  |  |
|    | 华润置地(北京)股份有限                           | ➡ 降序 Z to A  | 注意日本作品と仕    | 华润集团 | 国内    | 直销   | 签约客户 | 否  |  |
|    | 环球天成科技(北京)有限                           | 内容搜索         | 7月 四水 9印 之上 | 环球天成 | 国内    |      | 签约客户 | 否  |  |
|    | 蕾蜜花园(北京)美容有限                           | 北京           |             | 蕾蜜花园 | 国内    |      | 签约客户 | 否  |  |
|    | 中星数图(北京)国际文化                           | 空(未填写)       |             | 中星数图 | 国内    |      | 签约客户 | 否  |  |
|    | 中视亚瑟国际传媒广告(北                           | 确定           | 取消          | 中视亚瑟 | 国内    |      | 签约客户 | 否  |  |
|    | 中视金桥文化发展(北京)                           | WDAL         | 44/15       | 中视金桥 | 国内    |      | 签约客户 | 否  |  |

#### NOTE

在所有客户信息表中可以查询系统中所有的客户以及对应的销售人员

# 3.2 查看集团

#### 1. 在左侧导航栏中点击【集团】

| <b>多</b> 明略科技 | « |             |              |      | 新功能 Q:搜索CP       |                          |
|---------------|---|-------------|--------------|------|------------------|--------------------------|
| ▲ 首页          |   | 全部集团 ~ 📑 排序 | : 创建日期 Z-A × |      |                  |                          |
| ∎ 销售部         |   | ■ 音厂        | 集团编码         | 英文名称 | 创建日期             | 真实数据                     |
| ● 统计分析        |   | ③ 活动记录      |              |      | 2019-07-29 11:17 | 9                        |
| 🗠 智能分析云       |   | ④ 销售机会      |              |      | 2019-07-29 11:17 | 2                        |
|               |   | 2 合同        |              |      | 2019-07-29 11:17 | $\overline{\mathcal{A}}$ |
| 常用            |   | ◎ 所有客户信息表   | •            |      | 2019-07-29 11:16 |                          |
| ☆ 合同          |   | ▲ 集团        |              |      | 2019-07-29 11:16 | $\overline{\mathscr{A}}$ |

2. 在集团列表页可以查看所有合作过的客户集团

| 全部 | 全部集团 ➤ 🛛 💱 排序: 英文名称 Z-A × |         |                  |  |  |  |  |  |
|----|---------------------------|---------|------------------|--|--|--|--|--|
|    | 集团名称                      | 英文名称 🗘  | 创建日期             |  |  |  |  |  |
|    | 中兴集团                      | ZTE     | 2019-07-15 16:29 |  |  |  |  |  |
|    | test中兴集团                  | ZTE     | 2019-07-01 12:12 |  |  |  |  |  |
|    | test中兴                    | ZTE     | 2019-05-08 16:28 |  |  |  |  |  |
|    | 之外创意                      | zplus   | 2019-07-15 16:29 |  |  |  |  |  |
|    | test之外创意                  | zplus   | 2019-07-01 12:12 |  |  |  |  |  |
|    | 真功夫餐饮                     | Zkungfu | 2019-07-15 16:29 |  |  |  |  |  |
|    | test真功夫餐饮                 | zkungfu | 2019-05-08 16:28 |  |  |  |  |  |
|    | 证大集团                      | ZENDAI  | 2019-07-15 16:29 |  |  |  |  |  |

# 3.3 查看所有广告主信息

#### 1. 在左侧导航栏中点击【广告主】

| <b>明略科技</b> <sup>™</sup> | « |              |          |                                                    | 新江   | の能<br>Q 捜索CRI       |         |
|--------------------------|---|--------------|----------|----------------------------------------------------|------|---------------------|---------|
| ▲ 首页                     |   | 全部广告主 >      | 副 排序: 创新 | t日期 Z-A ×                                          |      |                     |         |
| ∎ 销售部                    |   |              |          | 客户名称                                               | 品牌名称 | 行业                  | 类型标识    |
| ● 统计分析                   |   | ■ 联系入 ③ 活动记录 |          | 【测试数据】中建二局第一建筑工程有限…                                |      | 政府机关                | 代理      |
| ▶ 智能分析云                  |   | 销售机会         |          | 【测试数据】中建二局第一建筑工程有限…                                |      | 房地产                 | 代理      |
|                          |   | 3 合同         |          | 【測试数据】亚群婚纱城                                        |      | 快速消费品 - 化           | 代理      |
| 常用                       |   | 魯 所有客户信息表    |          | 【测试】厦门天橙传媒有限公司                                     |      | 互联网与技术              | 代理      |
|                          |   | ↑ 集团         |          | 【測试数据】亚群婚纱城                                        | 亚群   | 快速消费品 - 化           | 代理      |
| ₩ 各厂                     |   |              |          | 【測试】厦门天橙传媒有限公司                                     |      | 互联网与技术              | 代理      |
| ⊌ 销音机发                   |   |              |          | Rests and the server of sale and the second second |      | La carolina en la c | 715. mm |

#### 2. 在广告主列表页可以查看所有合作过的客户

| 全部 | 『「「「「」」 非序: 创題     | 售日期 Z−A ×                       |      |           |         |
|----|--------------------|---------------------------------|------|-----------|---------|
|    | 广告主                | 客户名称                            | 品牌名称 | 行业        | 类型标识    |
|    | 中建局                | 【测试数据】中建二局第一建筑工程有限…             |      | 政府机关      | 代理      |
|    | 12                 | 【测试数据】中建二局第一建筑工程有限…             |      | 房地产       | 代理      |
|    | 婚纱                 | 【测试数据】亚群婚纱城                     |      | 快速消费品 - 化 | 代理      |
|    | 天橙                 | 【测试】厦门天橙传媒有限公司                  |      | 互联网与技术    | 代理      |
|    | 亚群                 | 【测试数据】亚群婚纱城                     | 亚群   | 快速消费品 - 化 | 代理      |
|    | 天橙传媒               | 【测试】厦门天橙传媒有限公司                  |      | 互联网与技术    | 代理      |
|    | 玉兰油                | 【测试数据】玉兰油专卖OLAY名妆               | 玉兰油  | 快速消费品 - 化 | 代理      |
|    | 斗鱼                 | 【测试数据】武汉斗鱼网络科技有限公司…             |      | 互联网与技术    | 代理      |
|    | 南方泵业               | 南方泵业股份有限公司                      |      | 工业产品      | 代理      |
|    | <b>油油 北京 新闻</b> 上小 | 하찾으ゅ드 1451/1/1/1979 ᅷᅷ4451/h /누 |      |           | /15-TER |

#### 第四章 销售机会

以下章节为您详细介绍如何在销售易 CRM 系统管理销售机会及相关信

息

主题

- 4.1 销售机会创建
- 4.2 添加机会明细
- 4.3 添加执行人员
- 4.4 编辑机会明细
- 4.5 删除机会明细
- 4.6 编辑执行人员
- 4.7 查看机会年度预测
- 4.8 编辑机会年度预测中的调整额
- 4.9 创建会议

### 4.1 **销售机会创建**

1. 在左侧导航栏点击【销售机会】打开销售机会列表,点击新建【销售机会】

按钮

| ぼう 明略科技  | « |               |             |                          |               |            |        | 807 | 功能 |      | and a   | ¢ <mark>0</mark> |   |
|----------|---|---------------|-------------|--------------------------|---------------|------------|--------|-----|----|------|---------|------------------|---|
| ♠ 首页     |   | 我负责的销售机会      | ▼ 1↓排序:     | 申请日期 Z-A                 | ×             |            |        |     |    |      | 副 导出    | 新建销售机会           |   |
| • ]] 销售部 |   | <b>dl %</b> P | 销售机会名       | 客户名称                     | 所属集团(中3       | 客户类型       | 合同类型   | 广告主 | 行业 | 销售区域 | 国内/海外   | 所属BG             | ¢ |
| ③ 统计分析   |   |               | xsytest001  | 【测试数据】」                  | test京东        | 直客         | 框架     |     |    | 上海   | 国内      | ESG              | 1 |
|          |   | ◎ 销售机会        | 【测试】2019(   | 【測试数据】3                  | test宝洁集团      | 直客         | 单笔     |     |    | 上海   | 国内      | ESG              | - |
|          |   |               | ENDAL COLO. | MERIDIAN TO AN AVAILABLE | A CARL AN ETD | with radia | 24 Mir |     |    |      | THE ARE | 500              |   |

#### 2. 新建销售机会,选择销售机会类型

| 负 | 责的销售机会     | ¥ ≣↓ #     | 序: 申请日期 Z-A | ×       |      |            |          |       |      | ■ 告出  | 新建销售机会   | ~   |
|---|------------|------------|-------------|---------|------|------------|----------|-------|------|-------|----------|-----|
| ) | 机会编码       | 销售机会名      | 客户名称        | 所属集团(中文 | 客户类型 | 合同类型       | 广告主      | 行业    | 销售区域 | 国内/海外 | 单笔<br>框架 |     |
|   | 2019000424 | xsytest001 | 【测试数据】亅     | test京东  | 直客   | 框架         |          |       | 上海   | 国内    | ESG      | JSJ |
| 新 | f建销售机会     | 单笔         |             |         |      |            |          |       |      |       |          | ×   |
|   | ✤ 销售机会名    | 请输         |             |         |      | • 客户名称     |          |       | +    |       |          |     |
|   | 广告主        |            |             | +       |      | 品牌         |          |       |      |       |          |     |
|   | 行业         |            |             |         |      | • 是否为CBP售卖 | 请选择 是否为  | CBP售卖 | •    |       |          |     |
|   | • 机会阶段     | 1-接        | 洽阶段,客户感兴趣   | ,       | ~    | • 产品大类     |          |       | +    |       |          |     |
|   | ▪ 机会金额     |            |             |         | 0    | 利润 (%)     |          |       |      |       |          |     |
|   | • 开始日期     |            |             |         |      | • 结束日期     |          |       |      |       |          |     |
|   | • 预计签约日    | 澜          |             |         |      | • 机会状态     | 跟进中      |       | •    |       |          |     |
|   | 输单原因       |            |             |         |      | 有无分包商      | 请选择 有无分  | 包商    | •    |       |          |     |
|   | 分包商金額      | 总计 清输      |             |         |      | • 所属BG     | 请选择 所属BG |       | •    |       |          |     |
|   | • 国内/海外    | 请选         |             | ,       | •    | 售卖模式       | 请选择 售卖模  | 式     | ~    |       |          |     |
|   |            |            |             |         |      |            |          |       |      |       | 取消       | 保存  |

3. 或者点击客户名称打开客户详情页面,点击【相关】列表,找到销售机会列

表点击【+】创建销售机会

| Test 唐山市<br>租店  | 路南寻婚纱婚纱出     | 出 🗘 加关注 🕻        | 「工商信息」 | ) 讨论一下 直客   签约客户 | 否     |                  |   |
|-----------------|--------------|------------------|--------|------------------|-------|------------------|---|
| 料 相关            | 团队成员         |                  |        |                  |       |                  |   |
| 系人 (1) 客户变更     | 重单 (0) 客户所有人 | 变更表 (1) 销售机会 (0) | 合同 (0) | 查看更多(1)          |       |                  |   |
| 联系人 (1) 更多      |              |                  |        |                  |       |                  | + |
| 联系人姓名           | 客户           | 联系人职务            | 公司联系电话 | 联系人电话            | 联系人邮箱 | 创建日期             |   |
| 唐经理             | Test 唐山市路南寻  | 婚纱               |        | 12312312321      |       | 2019-08-06 15:52 |   |
| 客户变更单(0)        |              |                  |        |                  |       |                  | - |
| 客户所有人变更新        | 表(1) 更多      |                  |        |                  |       |                  | - |
| 客户所有人变更编码       |              | 变更时间             | 原      | 所有人              | 当前所有人 |                  |   |
| COC-20190806000 | 4            | 2019-08-06 15:53 | Ad     | Iministrator     | 销售组长  |                  |   |
|                 |              |                  |        |                  |       |                  |   |

28

4. 添加销售机会基本信息,红色【\*】的为必填信息,填写完成点击【保存】按

| 钮    |           |                |                          |                      |       |    |
|------|-----------|----------------|--------------------------|----------------------|-------|----|
|      | 新建销售机会-单笔 |                |                          |                      |       | ×  |
|      | • 销售机会名   |                | <ul> <li>客户名称</li> </ul> | Test 唐山市路南寻婚纱婚纱出租店   |       |    |
|      | 广告主       | 请输入广告主 +       | 品牌                       |                      |       |    |
|      | 行业        |                | ◆ 是否为CBP售卖               | 请选择 是否为CBP售卖         | ~     |    |
|      | * 机会阶段    | 1 - 接洽阶段,客户感兴趣 | <ul> <li>产品大类</li> </ul> | 请输入产品大类              | F     |    |
|      | * 机会金额    |                | ② 利润 (%)                 |                      |       |    |
|      | • 开始日期    |                | • 结束日期                   |                      |       |    |
|      | • 预计签约日期  |                | <ul> <li>机会状态</li> </ul> | 跟进中                  | ~     |    |
|      | 输单原因      |                | 有无分包商                    | 请选择 有无分包商            | ~     |    |
|      | 分包商金额总计   |                | • 所属BG                   | 请选择 所属BG             | ~     |    |
|      | * 国内/海外   | 请选择 国内/海外      | /                        | 请选择 售卖模式             | ~     |    |
|      |           |                |                          |                      | 取消    | 保存 |
| NOTE |           |                |                          |                      |       |    |
| •    | 机会类型分     | 为"单笔 / 框架      | "对应后续合                   | 同类型,且之后;             | 不能变更  |    |
|      | て同め立口     |                | <b>n A</b>               |                      |       |    |
| •    | 个问的厂面     | 人尖頂刀が別建作       | 儿会                       |                      |       |    |
| •    | 销售机会创     | 建之后如果需要(       | 多改产品大类                   | 需要先删除之前添             | 加的明细再 |    |
|      | 进行修改      |                |                          |                      |       |    |
| •    | 如果销售机     | 会已经赢单且有证       | 十算销售额则7                  | <sup>立</sup> 品大类不能修改 | ξ     |    |

### 4.2 **添加机会明细**

1. 新建销售机会填写销售机会信息之后往下滑动点击【机会明细】添加机会明

|   | _ |
|---|---|
| L |   |
| Z | н |
| - | ш |
| - |   |

| 新建销售机会-单笔  |            |        |        |     |      |      | ×  |
|------------|------------|--------|--------|-----|------|------|----|
| 销售备注       | 请输入销售备注    |        |        |     |      |      |    |
| 执行备注       |            |        |        |     |      |      |    |
| 计算预测状态     | 请选择 计算预测状态 | •      | 机会绑定状态 | 未绑定 | ~    |      |    |
|            |            | 查看更多信息 | 息>>    |     |      |      |    |
| 执行人员 机会即   | 组织         |        |        |     |      | 收起 📥 |    |
| 默认业务类型     |            |        |        |     | <br> |      |    |
| 操作 • 产品名称  | • 投放百分比    |        | •产品占比  |     |      |      |    |
| 请输入产品名称-默订 | 人业务类型  ◆   |        |        |     |      |      |    |
|            |            |        |        |     |      | 取消   | 保存 |

2. 或者点击销售机会名称打开销售机会详情页面,点击【相关】列表,找到机

会明细点击【+】按钮

| 高利 相关 医动记录 动态 团队成员                     | ○ 有可值赖的关键人引荐背书       资料     相关     活动记录     动态     团队成员       机会零細 (0)     执行人员 (0)     会议 (0)     机会年度预测 (1)     会同明细 (0)     查看更多(1) | xsytest001 C 加夫注 O 讨论一下 2019000424 框架 【測试数据】     Liviouxiew、Cx111と行スの21 ロロヤムマリハロ、ユマレベヤビア / ロロマンマーハー | 上海京东   300.00   销售组长 | / 编辑 + 新建 |
|----------------------------------------|----------------------------------------------------------------------------------------------------|----------------------------------------------------------------------------------------------------|----------------------|-----------|
| □ 有可信赖的关键人引荐背书 帝科 相关 沃动记录 动态 团队成员      | 资料 相关 活动记录 动态 团队成员     机会明细 (0) 执行人员 (0) 会议 (0) 机会年度预测 (1) 合同明细 (0) 查看要多(1)                                                            |                                                                                                    |                      |           |
| 资料 相¥ 医油记录 动态 团队成员                     | 资料 相关 活动记录 动态 团队成员<br>机会明细 (0) 执行人员 (0) 会议 (0) 机会年度预测 (1) 合同明细 (0) 宣看更多(1)                                                             | 有可信赖的关键人引荐背书                                                                                        |                      |           |
| ACT IN A DEPUTION PAGE INTO A DEPUTION | 机会明细 (0) 执行人员 (0) 会议 (0) 机会年度预测 (1) 合同明细 (0) 查看更多(1)                                                                                   | 资料 相关 活动记录 动态 团队成员                                                                                  |                      |           |

3. 选择产品名称(销售机会中的产品大类不能为空),可以进行多选,选择之

后点击【确定】按钮

| 选择 | ē 产品名称        |         |           |    |    |                    |                  | ×   |
|----|---------------|---------|-----------|----|----|--------------------|------------------|-----|
|    |               | ۹       |           |    |    |                    |                  |     |
|    | 产品名称          | 上级产品线 📀 | 产品说明      | 层级 | 状态 | 备注                 | 创建日期             | 常用等 |
|    | 定制            | WE      | 微信生态圈-定制  | 2  | 生效 |                    | 2019-05-08 11:21 |     |
|    | 平台与工具         | WE      | 微信生态圈-平台与 | 2  | 生效 |                    | 2019-05-08 11:21 |     |
|    | 运营            | WE      | 微信生态圈-运营  | 2  | 生效 |                    | 2019-05-08 11:21 |     |
|    | 投放            | WE      | 微信生态圈-投放  | 2  | 生效 |                    | 2019-05-08 11:21 |     |
|    | 咨询            | WE      | 微信生态圈-咨询  | 2  | 生效 |                    | 2019-05-08 11:21 |     |
|    |               |         |           |    |    |                    |                  |     |
|    |               |         |           |    |    |                    |                  |     |
|    |               |         |           |    |    |                    |                  |     |
|    |               |         |           |    |    |                    |                  |     |
|    |               |         |           |    |    |                    |                  |     |
|    |               |         |           |    |    |                    |                  |     |
| 1  | 100 🗸 共5条 到 1 | 页 GO    |           |    |    | 已选中 <mark>2</mark> | i 返回 🙀           | 认   |

4. 补充投放百分比和产品占比并点击【保存】按钮

| 执行人员 | 6 机会明细 6 机会明细 6 机会明细 6 机会明细 |      |         |        |
|------|-----------------------------|------|---------|--------|
| 操作   | * 产品名称                      |      | • 投放百分比 | ★ 产品占比 |
| ŵ    | 定制                          | +    |         |        |
| ŵ    | 平台与工具                       | +    |         |        |
|      |                             | た型 ・ | +       |        |

# 4.3 **添加执行人员**

1. 新建销售机会填写销售机会信息之后往下滑动点击【执行人员】添加执行人

员

| 所建销售材 | 机会-单笔  |            |      |        |            |     |  |   |      | ×  |
|-------|--------|------------|------|--------|------------|-----|--|---|------|----|
| 销售    | 备注     | 请输入销售备注    |      |        |            |     |  |   |      |    |
| 执行    | 诸注     | 【FI输入执行备注  |      |        |            |     |  |   |      |    |
| 计算    | 预测状态   | 请选择 计算预测状态 |      | ~      | 机会绑定状态     | 未绑定 |  | * | J    |    |
|       |        |            |      | 查看更多信息 | l>>        |     |  |   |      |    |
| 执行人员  | 1 机会时  | 月细         |      |        |            |     |  |   | 收起 📥 |    |
| 默认业务  | 5类型    |            |      |        |            |     |  |   |      |    |
| 操作    | • 执行主管 |            | 执行团队 |        | 执行人员office |     |  |   |      |    |
|       |        | 人业务类型 +    |      |        |            |     |  |   |      |    |
|       |        |            |      |        |            |     |  |   |      |    |
|       |        |            |      |        |            |     |  |   | 取消   | 保存 |

2. 或者点击销售机会名称打开销售机会详情页面点击【相关】列表,找到执行

| 人员点击【+】按钮                                                  |      |         |   |
|------------------------------------------------------------|------|---------|---|
| S xsytest001 (2019000424   框架   【測试数据】上海京东   300.00   销售组长 | ✔ 编辑 | + 新建 ・・ | • |
|                                                            |      |         |   |
| 资料 <b>相关</b> 活动记录 动态 团队成员                                  |      |         |   |
| 机会明细 (0) 执行人员 (0) 会议 (0) 机会年度预测 (1) 合同明细 (0) 查卷更多(1)       |      |         |   |
| 1 机会明细 (0)                                                 |      | + 🖌     | ٥ |
| 4. 私行人员 (0)                                                |      | + /     | ٥ |

3. 选择执行主管,点击【确定】然后在点击【保存】按钮

| 选择 执行主管                                                                                                    |             |        |         |         |      |      |    | ×  |
|----------------------------------------------------------------------------------------------------|-------------|--------|---------|---------|------|------|----|----|
| 名称关键字 Q                                                                                                    |             |        |         |         |      |      |    |    |
| ■ 邮箱                                                                                                    | 手机号码        | 用户业务类型 | 姓名 😒    | 部门      | 员工编号 | 唯一标识 | 性别 | 入职 |
| <ul> <li>Image: A start of the start of the start of</li></ul> | 13537318122 | 内部用户   | OMI运营合  | 服务执行部   |      |      | 男  |    |
|                                                                                                    | 18846411162 | 内部用户   | OMI执行主管 | 服务执行部   |      |      | 男  |    |
|                                                                                                    | 18511636076 | 内部用户   | 区域经理    | 华北team  |      |      | 男  |    |
|                                                                                                    | 13817764214 | 内部用户   | 销售组长    | 华北team1 |      |      | 男  |    |
|                                                                                                    |             |        |         |         |      |      |    |    |

## 4.4 编辑机会明细

1. 点击销售机会名称打开销售机会详情页面,点击【相关】列表找到机会明细

#### 点击【编辑】按钮

| <ul> <li>              S xsytest001</li></ul>                                                                              | 1 编辑 | + 新建  |
|----------------------------------------------------------------------------------------------------|------|-------|
| □ 有可信赖的关键人引荐背书                                                                                                    |      |       |
| <ul> <li>资料 相关 活动记录 动态 团队成员</li> <li>机会明細 (0) 执行人员 (0) 会议 (0) 机会年度预测 (1) 合同明細 (0) 归档变更表 (0)</li> <li>目 机会明细 (0)</li> </ul> |      | + / 0 |

#### 2. 双击想要修改的字段输入新的内容, 然后点击空白部分进行保存

| 已选中 | □1项│ 面 删除       |       |         |        |        |
|-----|-----------------|-------|---------|--------|--------|
| ٦   | 机会明细编码          | 产品名称  | 投放百分比 🕑 | 产品占比   | 金额     |
| ~   | OD-201908060002 | 平台主线  | 30      | 50.00% | 150.00 |
|     | OD-201908060001 | 大客户定制 | 20      | 50.00% | 150.00 |
| l   |                 |       |         |        |        |
|     |                 |       |         |        |        |

### 4.5 删除机会明细

#### 1. 点击销售机会名称打开销售机会详情页面,点击【相关】列表找到机会明细

#### 点击【编辑】按钮

| s xsytest001 C? 加关注 | : 🕞 讨论一下 2019000424        | 框架   【测试数据】上海京东   | 300.00   销售组长 | (      | ✔ 编辑 | 十 新建  |
|---------------------|----------------------------|-------------------|---------------|--------|------|-------|
|                     |                            |                   |               |        |      |       |
| 资料 相关 活动记录          | 改态 团队成员                    |                   |               |        |      |       |
| 机会明细 (2) 执行人员 (0) 会 | 会议 (0) 机会年度预测 <b>(1)</b> 合 | 同明细 (0) 归档变更表 (0) |               |        |      |       |
| 目 机会明细 (2) 更多       |                            |                   |               |        |      | + / ( |
| 机会明细编码              | 产品名称                       | 投放百分比             | 产品占比          | 金额     |      |       |
| OD-201908060002     | 平台主线                       | 30                | 50.00%        | 150.00 |      | ~     |
| OD-201908060001     | 大客户定制                      | 20                | 50.00%        | 150.00 |      | ~     |

2. 勾选要删除的产品明细,点击【删除】按钮

| 已选中 <mark>2</mark> | 项 📗 🏛 删除 🔶      |        |       |        |     |
|--------------------|-----------------|--------|-------|--------|-----|
| ✓ 1                | 1会明细编码          | 产品名称 📀 | 投放百分比 | 产品占比   | 金额  |
|                    | OD-201908060002 | 平台主线   | 30    | 50.00% | 150 |
|                    | OD-201908060001 | 大客户定制  | 20    | 50.00% | 150 |
|                    |                 |        |       |        |     |

#### 3. 或者直接在销售机会的相关列表页点击【倒三角】按钮选择【删除】按钮

| s xsytest001 C 加关注  | ❷ 讨论一下 2019000424   | 框架   【测试数据】上海京东   | 300.00   销售组长 |        | ✔ 编辑 | 十新建 |     |
|---------------------|---------------------|-------------------|---------------|--------|------|-----|-----|
|                     |                     |                   |               |        |      |     |     |
| 资料 相关 活动记录          | 动态 团队成员             |                   |               |        |      |     |     |
| 机会明细 (2) 执行人员 (0) 会 | i议 (0) 机会年度预测 (1) 合 | 同明细 (0) 归档变更表 (0) |               |        |      |     |     |
| 国 机会明细(2) 更多        |                     |                   |               |        |      | + / | · • |
| 机会明细编码              | 产品名称                | 投放百分比             | 产品占比          | 金额     |      | -   |     |
| OD-201908060002     | 平台主线                | 30                | 50.00%        | 150.00 |      |     | ~   |
| OD-201908060001     | 大客户定制               | 20                | 50.00%        | 150.00 |      | 删除  |     |
| 🔏 执行人员 (0)          |                     |                   |               |        |      | 转移  | 0   |

# 4.6 **编辑执行人员**

#### 1. 点击销售机会名称打开销售机会详情页面,点击【相关】列表找到执行人员

| 点击【纲 | <b>扁辑】按钮</b>      |               |                         |                     |        |           |     |   |
|------|-------------------|---------------|-------------------------|---------------------|--------|-----------|-----|---|
|      | s xsytest001 で 加关 | 査 (2019)      | 000424   框架   【测试数据】上   | 海京东   300.00   销售组长 |        | ✓ 编辑 + 新3 | 建 … | - |
|      |                   |               |                         |                     |        |           |     |   |
|      | 机会明细 (2) 执行人员 (2) | 会议(0) 机会年度预测( | 1) 合同明细 (0) <b>查看更多</b> | (1)                 |        |           |     |   |
|      | 相会明细(2) 更多        |               |                         |                     |        | +         | 1   | ¢ |
|      | 机会明细编码            | 产品名称          | 投放百分比                   | 产品占比                | 金額     |           |     |   |
|      | OD-201908060002   | 平台主线          | 30                      | 50.00%              | 150.00 |           | ~   |   |
|      | OD-201908060001   | 大客户定制         | 20                      | 50.00%              | 150.00 |           | ~   |   |
|      | 🏡 执行人员(2) 更多      |               |                         |                     |        | +         | -   | ¢ |
|      | 执行人员编码            | 执行            | 主管                      | 执行团队                |        |           |     |   |
|      | ZR-201908060005   | OMI           | 执行主管                    |                     |        |           | ~   |   |
|      | ZR-201908060004   | OM            | 运营合伙人                   |                     |        |           | ~   |   |

#### 2. 双击执行主管输入新的人员, 然后点击空白部分进行保存

| 执行 | 执行人员            |          |         |      |  |  |  |  |  |
|----|-----------------|----------|---------|------|--|--|--|--|--|
|    | 执行人员编码          | 执行主管     | $\odot$ | 执行团队 |  |  |  |  |  |
|    | ZR-201908060005 | OMI执行主管  | +       |      |  |  |  |  |  |
|    | ZR-201908060004 | OMI运营合伙人 |         |      |  |  |  |  |  |
|    |                 |          |         |      |  |  |  |  |  |

# 4.7 查看机会年度预测

点击销售机会名称打开销售机会详情页面,点击【相关】列表找到机会年度预

#### 测列表

| ③【测试】20190719_李辉<br>002               | 🗘 加关注 🛛 🖗            | 対论一下 201900034     | 41   单笔   【测试数 | 牧据】玉兰油专…  │… |        | +      | 新建 🖌 编 | 辑 |     |
|---------------------------------------|----------------------|--------------------|----------------|--------------|--------|--------|--------|---|-----|
| 资料 相关 活动记录<br>机会明细 (0) 执行人员 (0) 会议 (0 | 动态 团队<br>)) 机会年度预测(1 | 从成员<br>1) 合同明细 (1) | 查看更多(1)        |              |        |        |        |   |     |
| <b>目</b> 机会明细(0)                      |                      |                    |                |              |        |        | +      | / | •   |
| 🔝 执行人员 (0)                            |                      |                    |                |              |        |        | +      | / | • • |
| 💼 会议 (0)                              |                      |                    |                |              |        |        |        | Н | F O |
| ▶ 机会年度预测(1) 更多                        |                      |                    |                |              |        |        |        | Н | F O |
| 机会年度预测编码 年份                           | 一级产品线                | 预测金额               | 预测总金额          | 邮件确认总额       | 合同归档总额 | 归档总额汇总 | 框架固定金额 |   | 待!  |
| 20190503 2019                         | SIA                  | 100,000.00         | 100,000.00     | 0            | 0      | 0.00   | 0      |   | ~   |

### 4.8 编辑机会年度预测中的调整额

#### 1. 点击机会年度预测编码

| s xsytest001        | ☞ 加关注 🛛 💬 讨论一下 | 2019000424   框刻 | R 📗 【测试数据】上海京: | 东   300.00   销售 | 指组长    |        | / 编 |
|---------------------|----------------|-----------------|----------------|-----------------|--------|--------|-----|
| 目 机会明细(2) 更多        |                |                 |                |                 |        |        |     |
| 机会明细编码              | 产品名称           | 投放              | 百分比            | 产品占比            |        | 金額     |     |
| OD-201908060002     | 平台主线           | 30              |                | 50.00%          |        | 150.00 |     |
| OD-201908060001     | 大客户定制          | 20              |                | 50.00%          |        | 150.00 |     |
| 热行人员(2)更多<br>执行人员编码 |                | 执行主管            |                | 执行团队            |        |        |     |
| ZR-201908060005     |                | OMI执行主管         |                |                 |        |        |     |
| ZR-201908060004     |                | OMI运营合伙人        |                |                 |        |        |     |
| 主 会议 (0)            |                |                 |                |                 |        |        |     |
| 🕗 机会年度预测(1) ፱       | 13             |                 |                |                 |        |        |     |
| 机会年度预测维护年份          | 一级产品线          | 预测金额            | 框架固定金额         | 预测总金额           | 合同归档总额 | 邮件确认总额 | 领   |
| 20190607 201        | 9 JSJ          | 300.00          | 0              | 300.00          | 0      | 0      |     |

2. 在机会年度预测详情页面双击【调整额】字段,填写需要调整的额度,点击 空白处进行保存

| 20190607 (7: 加关注 | ☑ 讨论一下 Administrator |
|------------------|----------------------|
| 20190607         | xsytest001           |
| 年份               | 预测总金额 🕐              |
| 2019             | 300.00               |
| 预测金额             | 框架固定金额               |
| 300.00           | 0.00                 |
| 归档总额汇总           | 合同归档总额               |
| 0.00             | 0.00                 |
| 邮件确认总额           | 待转化销售额               |
| 0.00             | 300.00               |
| 调整额              | 一级产 <mark>品线</mark>  |
| 请输入调整额           | LSL 🔪                |

38

### 4.9 创建会议

#### 1. 打开销售机会详情页面点击【相关】列表按钮, 找到会议

| xsytest001 C7 mi | 关注 🛛 💬 讨论一下 20 | 019000424   框架   【測试数据】上 | -海京东   300.00   销售组长 |        | / 编辑 + 新建 | <b>N</b> |
|------------------|----------------|--------------------------|----------------------|--------|-----------|----------|
|                  |                |                          |                      |        |           |          |
| 料 相关 活动计         | 记录 动态 目        | 团队成员                     |                      |        |           |          |
| 会明细 (2) 执行人员 (2) | 会议 (0) 机会年度预测  | (1) 合同明细 (0) 查看更多        | ÷(1)                 |        |           |          |
| 机会明细(2) 更多       |                |                          |                      |        | +         | /        |
| 机会明细编码           | 产品名称           | 投放百分比                    | 产品占比                 | 金额     |           |          |
| OD-201908060002  | 平台主线           | 30                       | 50.00%               | 150.00 |           |          |
| OD-201908060001  | 大客户定制          | 20                       | 50.00%               | 150.00 |           |          |
| 执行人员(2) 更多       |                |                          |                      |        | +         | /        |
| 执行人员编码           | #              | N行主管                     | 执行团队                 |        |           |          |
| ZR-201908060005  | Q              | MI执行主管                   |                      |        |           |          |
|                  |                |                          |                      |        |           |          |

#### 2. 点击【+】按钮添加会议,并填写会议信息

| 新建会议   |               |                          |            | ×    |
|--------|---------------|--------------------------|------------|------|
| * 会议名称 | 请输入会议名称       | 机会编码                     | 2019000424 |      |
| • 机会名称 | xsytest001    | • 参会BU                   | 请选择 参会BU ✔ |      |
| 会议目的   |               | • 会议时间                   |            |      |
| 下一步    |               | <ul> <li>会议状态</li> </ul> | 待确认        |      |
| 无效原因   |               |                          |            |      |
| 备注     |               |                          |            |      |
| • 所有人  | Administrator |                          |            |      |
| 与会人    |               |                          |            | 收起 📥 |
| 默认业务类型 |               |                          |            |      |
|        |               |                          |            | 取消保存 |

#### 3. 填写会议基本信息之后往下滑动添加【与会人】

|           |   | 收起 📥 |
|-----------|---|------|
| 默认业务类型    |   |      |
| 操作 • 参会人员 |   |      |
|           | + |      |

| 选择 | 参会人员         |       |             |        |         |       |         |      |                     |    | ×   |
|----|--------------|-------|-------------|--------|---------|-------|---------|------|---------------------|----|-----|
| 名称 | 关键字          | Q     |             |        |         |       |         |      |                     |    |     |
|    | 邮箱           |       | 手机号码        | 用户业务类型 | 姓名      | 部门    | $\odot$ | 员工编号 | 唯一标识                | 性别 | 入职日 |
|    |              |       | 13537318122 | 内部用户   | OMI运营合  | 服务执行部 | ß       |      |                     | 男  |     |
|    |              |       | 18846411162 | 内部用户   | OMI执行主管 | 服务执行部 | 爭       |      |                     | 男  |     |
|    |              |       |             |        |         |       |         |      |                     |    |     |
|    |              |       |             |        |         |       |         |      |                     |    |     |
|    |              |       |             |        |         |       |         |      |                     |    |     |
|    |              |       |             |        |         |       |         |      |                     |    |     |
|    |              |       |             |        |         |       |         |      |                     |    |     |
|    |              |       |             |        |         |       |         |      |                     |    |     |
|    |              |       |             |        |         |       |         |      |                     |    |     |
|    |              |       |             |        |         |       |         |      |                     |    |     |
|    |              | -     |             |        |         |       |         |      |                     |    |     |
| 1  | 20 👻 共2条 到 1 | I 页 G | 60          |        |         |       |         | E    | 选中 <mark>2</mark> 项 | 返回 | 确认  |

#### 4. 一次可以勾选多个与会人,点击【确定】并点击【保存】按钮

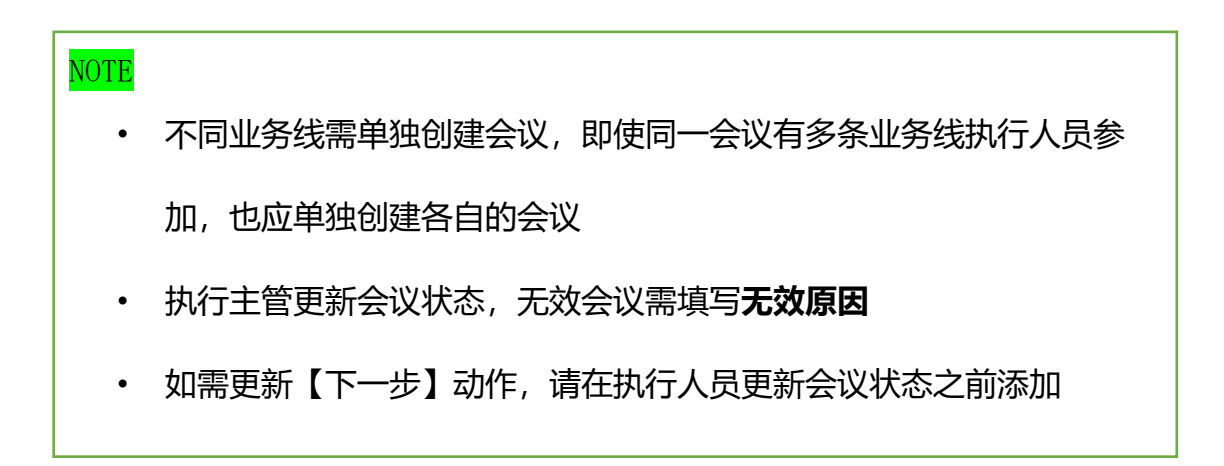

### 第五章 合同

以下章节为您详细介绍如何在销售易 CRM 系统查看合同以及相关信息

#### 主题

5.1 <u>查看合同</u>

5.2 查看合同变更单

5.3 查看收入确认计划

- 5.4 查看回款计划
- <u>5.5 查看回款</u>
- 5.6 查看开票
- 5.7 查看收入确认

# 5.1 查看合同

#### 1. 在左侧导航栏点击【合同】按钮打开合同列表

| 明略科技"   | « |                                        |            |           |         |          |      | Ŕ  |      |            |    |
|---------|---|----------------------------------------|------------|-----------|---------|----------|------|----|------|------------|----|
| 俞 首页    |   | 我负责的合同 >                               | ⇒排序:创      | 遣日期 Z-A > |         |          |      |    |      |            | 1  |
| ∎∎ 销售部  |   | <b>d </b> \$P                          | 合同编号       | 合同名称      | 甲方      | 所属集团(中3  | 客户类型 | 种类 | 合同类型 | 框架合同号      | 广省 |
| ⑤ 统计分析  |   | ▲ 联系人 ③ 活动にあ                           | 2019040355 | xsy-004   | 【測试数据】」 | test京东   | 直客   | 合同 | 框架   |            |    |
| 🗠 智能分析云 |   | <ul> <li>通知记录</li> <li>销售机会</li> </ul> | 2019040346 | 测试数据-test | 【测试数据】」 | test京东   | 直客   | 合同 | 框架   |            |    |
|         |   | • 合同                                   | 2019032891 | WU-PO单取   | 【測试数据】3 | test宝洁集团 | 直客   | 合同 | PO单  | 2019004903 |    |

#### 2. 点击合同编号查看具体的合同信息

| 待提交   〔      | ➡ 提交审批       |                                 |       |                 |      |                 |      |      |      |
|--------------|--------------|---------------------------------|-------|-----------------|------|-----------------|------|------|------|
| 20190        | 40355 🛱 加关   |                                 | ]     |                 |      |                 | + 新建 | 公开   | ✔ 编辑 |
| 合同类型<br>框架   |              | <sup>甲方</sup><br>【 <b>测试数据】</b> | 上海    | 人民币金额(含<br>0.00 | 税)   | 合同状态<br>新建      | 销售   | 肖售组长 |      |
| 资料 相         | 1关     开票、回题 | 款、收入确认                          | 文档及借阅 | 团队成员            |      |                 |      |      |      |
| 基本信息 🛠       |              |                                 |       |                 |      |                 |      |      |      |
| 合同编号         | 2019040355   |                                 |       |                 | 合同范畴 | 收入合同            |      |      |      |
| 合同类型         | 框架           |                                 |       |                 | 种类   | 合同              |      |      |      |
| 合同名称         | xsy-004      |                                 |       |                 | 甲方   | 【测试数据】上海京东工贸商行  |      |      |      |
| 所属集团(中<br>文) | test京东       |                                 |       |                 | 客户类型 | 直客              |      |      |      |
| 广告主          | 点击填写         |                                 |       |                 | 品牌   |                 |      |      |      |
| 行业           |              |                                 |       |                 | 乙方   | 恩亿科(北京)数据科技有限公司 |      |      |      |
| 开始日期         | 2019-07-30   |                                 |       |                 | 结束日期 | 2019-07-31      |      |      |      |
| 客户订单系统编<br>号 | 点击填写         |                                 |       |                 |      |                 |      |      |      |
| 合同金额 😞       |              |                                 |       |                 |      |                 |      |      |      |

### 5.2 查看合同变更单

1. 点击合同编号打开合同详情页面,点击【相关】列表,找到合同变更单

### Neocrm 销售易

| 资料 相关             | 开票、回款、      | 收入确认 文       | 【档及借阅 团     | 团队成员       |       |       |      |             |   |
|-------------------|-------------|--------------|-------------|------------|-------|-------|------|-------------|---|
| 合同明细 (0) PC       | 单合同 (0) 销售机 | N会 (1) 合同执行人 | 员 (0) 合同变更重 | 单 (0) 查看更多 | (3)   |       |      |             |   |
| 🖬 合同明细 (0)        |             |              |             |            |       |       |      | -           | ÷ |
| <b>.</b> PO单合同(0) |             |              |             |            |       |       |      |             |   |
| 🦻 销售机会(1)         | 更多          |              |             |            |       |       |      |             |   |
| 销售机会名             | 客户名称        | 所属集团 (中文)    | 销售          | 机会金额       | 国内/海外 | 会议情况  | 机会状态 | ТАМ         |   |
| xsytest001        | 【测试数据】上海    | test京东       | 销售组长        | 300.00     | 国内    | 未组织会议 | 跟进中  | Stretch 30% | 6 |

#### 2. 点击合同变更单的编号查看变更单详细信息

| Concern of |           |                    |        |      |       |         |         |             |         |          |         |           |      |           |         |      |         |             |
|------------|-----------|--------------------|--------|------|-------|---------|---------|-------------|---------|----------|---------|-----------|------|-----------|---------|------|---------|-------------|
| 1          | 20190     | 040349 🖙           | 加关注    | 🛛 讨论 | 8一下 相 | 架 🗌 【測证 | 【数据】中   | 建二局         | 71,220. | 00   邮件确 | 1认   夏思 | 宇         |      |           |         | + 新建 | 公开      |             |
| _          | rv+ni     | uj (U)             |        |      |       |         |         |             |         |          |         |           |      |           |         |      |         |             |
| 9          | 销售机会      | 会 (1) 更多           |        |      |       |         |         |             |         |          |         |           |      |           |         |      | -       | +           |
| A.C.       | 名         | 客户名称               | 所属集团   | (中文) | 销售    |         | 机会金额    | ŧ           | 国内/海:   | <u>የ</u> | 会议情况    |           | 机会状态 |           | TAM     |      | 开始日期    | -           |
| -          | 碑甲方       | Test 唐山市路南寻        | test喜古 | 昏纱摄影 | 孟馨    |         | 879,000 | 0.00        | 国内      |          | 未组织会    | iX        | 跟进中  |           | Stretch | 1%   | 2019-01 | ~           |
| E          | 合同执行      | 5人员(0)<br>5单(7) 更多 |        |      |       |         |         |             |         |          |         |           |      |           |         |      | -       | ,<br>,<br>, |
|            | 变更单编号     | 甲方                 |        | 乙方   |       | 种类      |         | 人民币金额       | (含税)    | 合同状态     |         | 开始日期      |      | 结束日期      |         | 同步状态 |         | 同           |
|            | 201900538 | B 【测试数据            | 引中建    | 精硕科技 | (北京)  | 客户邮件    |         | 71,220.00   |         | 邮件确认     |         | 2019-01-0 | 1    | 2019-12-3 | 1       | 同步成功 |         | ~           |
|            | 201900517 | 【测试数据              | 引中建    | 精硕科技 | (北京)  | 客户邮件    |         | 1,171,220.0 | 00      | 邮件确认     |         | 2019-01-0 | 1    | 2019-12-3 | 1       | 同步成功 |         | ~           |
|            | 201900510 | ) 华润置地             | (北京)   | 精硕科技 | (北京)  | 客户邮件    |         | 1,171,220.0 | 00      | 邮件确认     |         | 2019-01-0 | 1    | 2019-12-3 | 1       | 同步成功 |         | ~           |

# 5.3 **查看收入确认计划**

点击合同编号打开合同详情页面,点击【开票、回款、收入确认】列表,找到 收入确认计划

| 2019040349 🕻 加关注                       | ❷ 讨论一下 框架 │ 【测试数据】中建二             | 局   71,220.00   邮件确认   夏思宇 |         | + 新建 | 公开 |   |
|----------------------------------------|-----------------------------------|----------------------------|---------|------|----|---|
| 资料 相关 开票、回款、收<br>合同回款计划 (0) 收入确认计划 (4) | <b>(大) (14)</b><br>(14) (14) (14) | 成员                         |         |      |    |   |
| 同回款计划 (0)                              |                                   |                            |         |      | +  | 0 |
| 🚷 收入确认计划(4) 更多                         |                                   |                            |         |      | +  | • |
| 里程碑节点序号                                | 里程碑节点时间                           | 收入确认值                      | 里程碑节点描述 |      |    |   |
| 00063                                  | 2019-12-17                        | 217,805.00                 | 第四季度    |      |    | Ð |
| 00062                                  | 2019-09-30                        | 217,805.00                 | 第三季度    |      |    | Ð |
| 00061                                  | 2019-06-13                        | 217,805.00                 | 第二季度    |      |    | Ð |
| 00060                                  | 2019-03-31                        | 217,805.00                 | 第一季度    |      |    |   |

44

# 5.4 查看回款计划

点击合同编号打开合同详情页面,点击【开票、回款、收入确认】列表,找到

回款计划

| 08月02日 11:34, 【 | 框架合同审批】 通过审批 🔹      | 查看审批流程   |                        |              |             |     |
|-----------------|---------------------|----------|------------------------|--------------|-------------|-----|
| 2019040         | 349 🛱 加关注 🖗 讨       | è-т      |                        |              | + 新建 公开     |     |
| 合同类型<br>框架      | 甲方<br>【 <b>测试</b> 】 | 牧据】中建…   | 人民币金额(含税)<br>71,220.00 | 合同状态<br>邮件确认 | 销售<br>🌍 夏思宇 |     |
| 资料 相关           | 开票、回款、收入确认          | 文档及借阅    | 团队成员                   |              |             |     |
| 合同回款计划 (0)      | 收入确认计划 (4) 开票 (0)   | 回款(0)收入确 | 认 (14)                 |              |             |     |
| こ 合同回款计划        | (0)                 |          |                        |              |             | + 0 |

### 5.5 查看回款

点击合同编号打开合同详情页面,点击【开票、回款、收入确认】列表,找到 回款

| <ul> <li>2019040349 C? 加关注</li> </ul> | ❷ 讨论一下 框架 【测试数据】中建二            | 二局   71,220.00   邮件确认   夏思宇 |         | 十 新建 | 公开 |   |
|---------------------------------------|--------------------------------|-----------------------------|---------|------|----|---|
|                                       |                                |                             |         |      |    |   |
|                                       |                                |                             |         |      |    |   |
| 资料 相关 开票、回款、                          | 收入确认 文档及借阅 团队                  | 成员                          |         |      |    |   |
| 合同回款计划 (0) 收入确认计划 (4)                 | 开票 (0) 回款 (0) 收入确认 <b>(14)</b> |                             |         |      |    |   |
| 合同回款计划 (0)                            |                                |                             |         |      | +  | 0 |
|                                       |                                |                             |         |      |    |   |
| 😡 收入确认计划(4) 更多                        |                                |                             |         |      | +  | 0 |
| 里程碑节点序号                               | 里程碑节点时间                        | 收入确认值                       | 里程碑节点描述 |      |    |   |
| 00063                                 | 2019-12-17                     | 217,805.00                  | 第四季度    |      |    | ~ |
| 00062                                 | 2019-09-30                     | 217,805.00                  | 第三季度    |      |    | ~ |
| 00061                                 | 2019-06-13                     | 217,805.00                  | 第二季度    |      |    | ~ |
| 00060                                 | 2019-03-31                     | 217,805.00                  | 第一季度    |      |    | ~ |
| ₱ 开票 (0)                              |                                |                             |         |      | +  | 0 |
|                                       |                                |                             |         |      |    |   |
| 亘 回款(0)                               |                                |                             |         |      | +  | 0 |

### 5.6 查看开票

点击合同编号打开合同详情页面,点击【开票、回款、收入确认】列表,找到

开票

| 2019040349         C? 加关注 | ♥ 讨论一下 框架   【測试数据】中建二   | 二局   71,220.00   邮件确认   夏思宇 |         | 十 新建 | 公开・ |
|---------------------------|-------------------------|-----------------------------|---------|------|-----|
|                           |                         |                             |         |      |     |
| 资料 相关 开票、回款、              | 收入确认 文档及借阅 团队           | 人成员                         |         |      |     |
| 合同回款计划 (0) 收入确认计划 (4)     | 开票 (0) 回款 (0) 收入确认 (14) |                             |         |      |     |
| 同回款计划 (0)                 |                         |                             |         |      | +   |
| 段 收入确认计划(4) 更多            |                         |                             |         |      | +   |
| 里程碑节点序号                   | 里程碑节点时间                 | 收入确认值                       | 里程碑节点描述 |      |     |
| 00063                     | 2019-12-17              | 217,805.00                  | 第四季度    |      | ~   |
| 00062                     | 2019-09-30              | 217,805.00                  | 第三季度    |      | ~   |
| 00061                     | 2019-06-13              | 217,805.00                  | 第二季度    |      | ~   |
| 00060                     | 2019-03-31              | 217,805.00                  | 第一季度    |      | ~   |
| ₹ (0)                     |                         |                             |         |      | +   |

### 5.7 **查看收入确认**

点击合同编号打开合同详情页面,点击【开票、回款、收入确认】列表,找到 收入确认

45

# Neocrm销售易

| 2019040349 🕻 加关注      | 💬 讨论一下 框架   【测试数据】     | 中建二局   71,220.00   邮件确认   夏思 | 守       | + 新建 公开 · |
|-----------------------|------------------------|------------------------------|---------|-----------|
| 资料 相关 开票、回款           | 、收入确认 文档及借阅            | 团队成员                         |         |           |
| 合同回款计划 (0) 收入确认计划 (4) | 开票 (0) 回款 (0) 收入确认 (14 | i)                           |         |           |
| 同回款计划 (0)             |                        |                              |         | +         |
| 😝 收入确认计划(4) 更多        |                        |                              |         | +         |
| 里程碑节点序号               | 里程碑节点时间                | 收入确认值                        | 里程碑节点描述 |           |
| 00063                 | 2019-12-17             | 217,805.00                   | 第四季度    | ~         |
| 00062                 | 2019-09-30             | 217,805.00                   | 第三季度    | ~         |
| 00061                 | 2019-06-13             | 217,805.00                   | 第二季度    | ~         |
| 00060                 | 2019-03-31             | 217,805.00                   | 第一季度    | ~         |
| <b>形</b> 票 (0)        |                        |                              |         | +         |
| 国家 (0)                |                        |                              |         | +         |
| 😥 收入确认(14) 更多         |                        |                              |         | +         |

#### NOTE

如果数据过多可以点击【查看更多】查看所有的数据列表